## **R**<sup>3</sup>**AP** REGIONAL RAPID RESPONSE ASSISTANCE PROGRAM

## ICF/IID – Facility User Guide

You can access the ICF Module by accessing the ODH COVID-19 Care Portal at <u>https://covidcare.age.ohio.gov/</u>

| Ohio Department of Aging                                      | COVID-19 Care Cente                            |
|---------------------------------------------------------------|------------------------------------------------|
|                                                               |                                                |
|                                                               | Login                                          |
| User Nam                                                      |                                                |
| Password                                                      |                                                |
|                                                               |                                                |
|                                                               |                                                |
| <b>@</b> Ar                                                   | uestions? Click here                           |
| © Copyright 2022 by Ohio Department of Aging - Vaccine Schedu | rsion : 22.080.2 All Rights Reserved. Ohio.gov |

In order to use the R3AP System, you can log in by going to the Ohio Department of Aging's COVID-19 Care Center Portal at <u>https://covidcare.age.ohio.gov/</u>. Each intermediate care facility should have received two emails from the Ohio Department of Aging with your username and password for portal access. These instructions were sent to the person identified as the facility contact in the DODD Provider Portal. Each facility will have its own unique username and password. If your facility did not receive these emails, please contact the Ohio Department of Aging at 1-855-R3AP-ODA (1-855-732-7632). Once you have your credentials, enter your username and password, and click "Log-In".

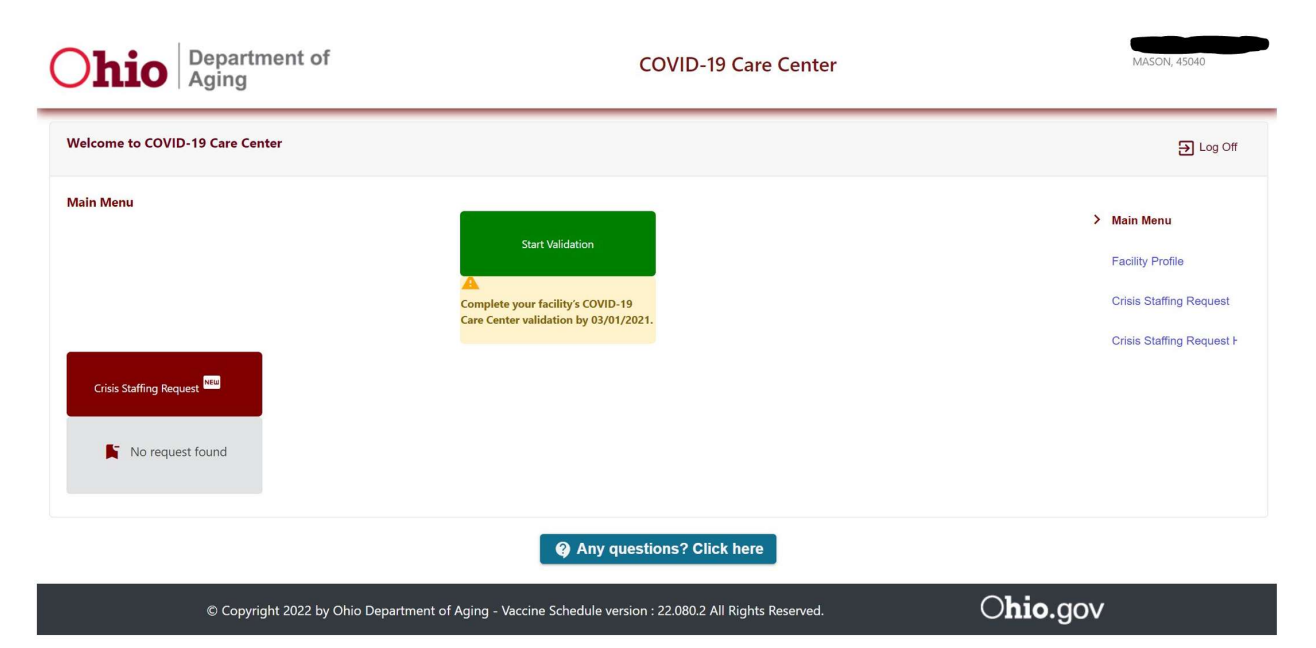

Once you are logged in, you will be taken to the Main Menu screen. On this screen, you should see your facility name and number in the upper right-hand corner. If you operate multiple facilities, please make sure to verify that you are logged in under the correct facility.

Next, you will see a red box on the left side of the Main Menu screen. This box will show you the status of any previous Crisis Response Staffing requests that have been submitted for this facility.

You will also see a green box in the center of the Main Menu screen. This box is a link to your Facility Profile. Please click on this box and verify that the information in your Facility Profile is accurate. This is very important!

| ome to COVID-19 Care Center        |                        |                                     | Ð La                |
|------------------------------------|------------------------|-------------------------------------|---------------------|
| Facility Profile                   |                        |                                     | Main Menu           |
| Ohio License Profile Information 🛈 |                        | Last updated: Jan, 01 0001 00:00:00 | > Facility Profile  |
| Facility #                         | MPN #                  | Facility Name                       | Crisis Staffing Req |
| Facility Address                   | Facility City<br>MASON | Facility County<br>WARREN           | Crisis Staffing Req |
| Facility Zip<br>45040              | Facility Phone         | Facility Fax                        |                     |
| Facility Type<br>ICF               | Email Address          |                                     |                     |
| Current Census Information:        |                        | ~                                   |                     |
| Doint of Contact Information:      |                        |                                     |                     |

Once you open the Facility Profile, you will see all your demographic info. Please verify that it is accurate. If not, you will need to log into your account on the DODD Provider Portal and update your demographic information.

You can also click on the drop-down arrows to the right of the words "Current Census Information" and "Current Contact Information".

| otali celisus.                          |                                 |    |                      |
|-----------------------------------------|---------------------------------|----|----------------------|
| Staff Total                             | Staff Vaccinated                |    |                      |
| 0                                       | 0                               |    |                      |
| Staff Unvaccinated                      | Staff Vaccinated Percentage     | 0/ |                      |
| 0                                       | U                               | ~~ |                      |
| Resident Census:<br>Total Occupied Beds | Residents Vaccinated            |    |                      |
| 0                                       | 0                               |    |                      |
| Residents Unvaccinated                  | Residents Vaccinated Percentage |    | Total Lic: Bed Count |
| 0                                       | 0                               | %  | 02                   |

The "Current Census Information" section is blank and is not required, but the information may be useful in helping the strike team understand your current situation.

| Point of Contac | et Information: |       |      |                 |                      |                          |            | ^   |  |
|-----------------|-----------------|-------|------|-----------------|----------------------|--------------------------|------------|-----|--|
| First Name      | Last Name       | Phone | Cell | Fax             | Email                | Roles                    |            |     |  |
| No data         |                 |       |      |                 |                      |                          |            |     |  |
| +•              |                 |       |      |                 | Items p              | er page: 5 💌 (           | ) of 0 <   | >   |  |
|                 |                 |       |      | By checking the | his box, you have ve | erified your Facility Pr | ofile. CRe | set |  |

The "Current Contact Information" is a required field. You MUST enter a contact person into this section before you will be able to proceed with your crisis staffing request. The person entered into this field MUST be the facility DON, Facility Administrator, Agency CEO, or Director of Operations.

In order to enter a contact person in this section, click on the

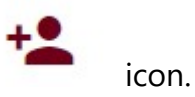

| Facility Address                 | Pacinty Gity<br>MASON          |             | Pacility County<br>WARREN   |      |          |
|----------------------------------|--------------------------------|-------------|-----------------------------|------|----------|
| Facility Zip<br>45040            | Facility Phone                 |             | Facility Fax                |      |          |
| Facility Type<br>ICF             | Email Address                  |             |                             | _    |          |
|                                  | ▲ Add New Contact              |             |                             |      |          |
| Current Census Information:      | First Name                     |             | Last Name                   |      | ~        |
|                                  | Max 60 characters              | 0/60        | Max 60 characters           | 0/60 |          |
| oint of Contact Information:     | Phone                          |             | Cell                        |      | ~        |
|                                  | Max 10 characters              | 0/10        | Max 10 characters           | 0/10 |          |
| First Name Last Name Phone       | Secure Fax                     |             | E-mail                      |      |          |
| No data                          | Max 10 characters              | 0/10        | Max 60 characters           | 0/60 |          |
|                                  | Roles                          |             |                             |      |          |
| **                               | Director of Nursing            |             |                             |      | < >      |
|                                  | Facility Admin                 |             |                             |      |          |
|                                  | Executive Director/DOO         |             |                             |      |          |
|                                  |                                |             |                             |      | CReset   |
|                                  |                                | Sava        | Close                       |      |          |
|                                  |                                | Jave        |                             |      |          |
|                                  |                                |             |                             |      |          |
|                                  | 🚱 An                           | y questi    | ons? Click here             |      |          |
|                                  |                                |             |                             |      |          |
| © Copyright 2022 by Obio Departm | ent of Aging - Vaccine Schedul | e version : | 22 080 2 All Rights Reserve | d    | Ohio gov |
| e eepingin zozz by onio bepartin | accine senead                  |             |                             |      | 0.901    |

When you click on the icon, a new box will open allowing you to enter the contact person's information. Click on the Save box at the bottom to save the contact person's information. You may add multiple contacts by repeating this step if necessary.

| Eacility Zin    |                |                | Eacility Phone |                |                 |                              |        |  |
|-----------------|----------------|----------------|----------------|----------------|-----------------|------------------------------|--------|--|
| 45040           |                |                | Pacility Phone |                |                 | Facility Fax                 |        |  |
| Facility Type   |                |                | Email Address  |                |                 |                              |        |  |
| ICF             |                |                |                |                |                 |                              |        |  |
|                 |                |                |                |                |                 |                              |        |  |
| Ourset Ourse    | Information .  |                |                |                |                 |                              |        |  |
| Current Census  | s information: |                |                |                |                 |                              | ~      |  |
|                 |                |                |                |                |                 |                              |        |  |
| Point of Contac | t Information: |                |                |                |                 |                              | ^      |  |
| First Name      | Last Name      | Phone          | Cell           | Fax            | Email           | Roles                        |        |  |
| JANE            | DOE            | (614) 555 5555 | (614) 222 2222 | (614) 333 3333 | JANE.DOE@FA     | CILITY.COM Facility Admin    | :      |  |
| +2              |                |                |                |                | Items           | er page: 5 💌 1-1 of          | 1 < >  |  |
|                 |                |                |                |                |                 |                              |        |  |
|                 |                |                | ſ              | By checking t  | his box you bay | verified your Facility Profi |        |  |
|                 |                |                | l              |                |                 |                              | CReset |  |
|                 |                |                |                |                |                 |                              |        |  |
|                 |                |                |                |                |                 |                              |        |  |

© Copyright 2022 by Ohio Department of Aging - Vaccine Schedule version : 22.080.2 All Rights Reserved.

O**hio**.gov

After you have completed this section, you must click the box at the bottom to verify the accuracy of the Facility Profile.

|                               | MASON                                      | WARREN                                       |                                       |
|-------------------------------|--------------------------------------------|----------------------------------------------|---------------------------------------|
| Facility Zip<br>45040         | Facility Phone                             | Facility Fax                                 |                                       |
| Facility Type<br>ICF          | Email Address                              |                                              |                                       |
| Current Census Information:   |                                            |                                              | ~                                     |
| Point of Contact Information: | •                                          | Success                                      | ^                                     |
| First Name Last Name Phone    | Cell Fax <sup>Fa</sup>                     | cility updated Roles                         |                                       |
| JANE DOE (614) 555            | 5555 (614) 222 2222 (614) 333 3            | Ok                                           | • • • • • • • • • • • • • • • • • • • |
|                               | By checking this                           | box, you have verified your Facility Profile | c. CReset                             |
|                               | 🚱 Any que                                  | stions? Click here                           |                                       |
| © Copyright 2022 by Ohio Dep  | partment of Aging - Vaccine Schedule versi | on : 22.080.2 All Rights Reserved.           | O <b>hio</b> .gov                     |

After doing so, you will get a pop-up confirming that the facility information has been updated. Click "Ok" to proceed.

| <b>Ohio</b> Depart                                                                            | rtment of                               | COVID-19 Care Center                                         | MASON, 45040                                                                             |
|-----------------------------------------------------------------------------------------------|-----------------------------------------|--------------------------------------------------------------|------------------------------------------------------------------------------------------|
| Welcome to COVID-19 Care                                                                      | Center                                  |                                                              | Ð Log Off                                                                                |
| Main Menu<br>Facility Profile<br>Vour Facility Profile is up to du<br>Crisis Staffing Request | COVID-19 Care Portal Profile            | 2 Updated On <b>Mar, 23 2022 12:12:14</b>                    | Main Menu     Facility Profile     Crisis Staffing Request     Crisis Staffing Request F |
|                                                                                               |                                         | Any questions? Click here                                    |                                                                                          |
| © Cop                                                                                         | oyright 2022 by Ohio Department of Agin | g - Vaccine Schedule version : 22.080.2 All Rights Reserved. | O <b>hio</b> .gov                                                                        |

This will take you back to the Main Menu where you can proceed with the crisis staffing request by clicking on the "Crisis Staffing Response" link on the right side of the screen.

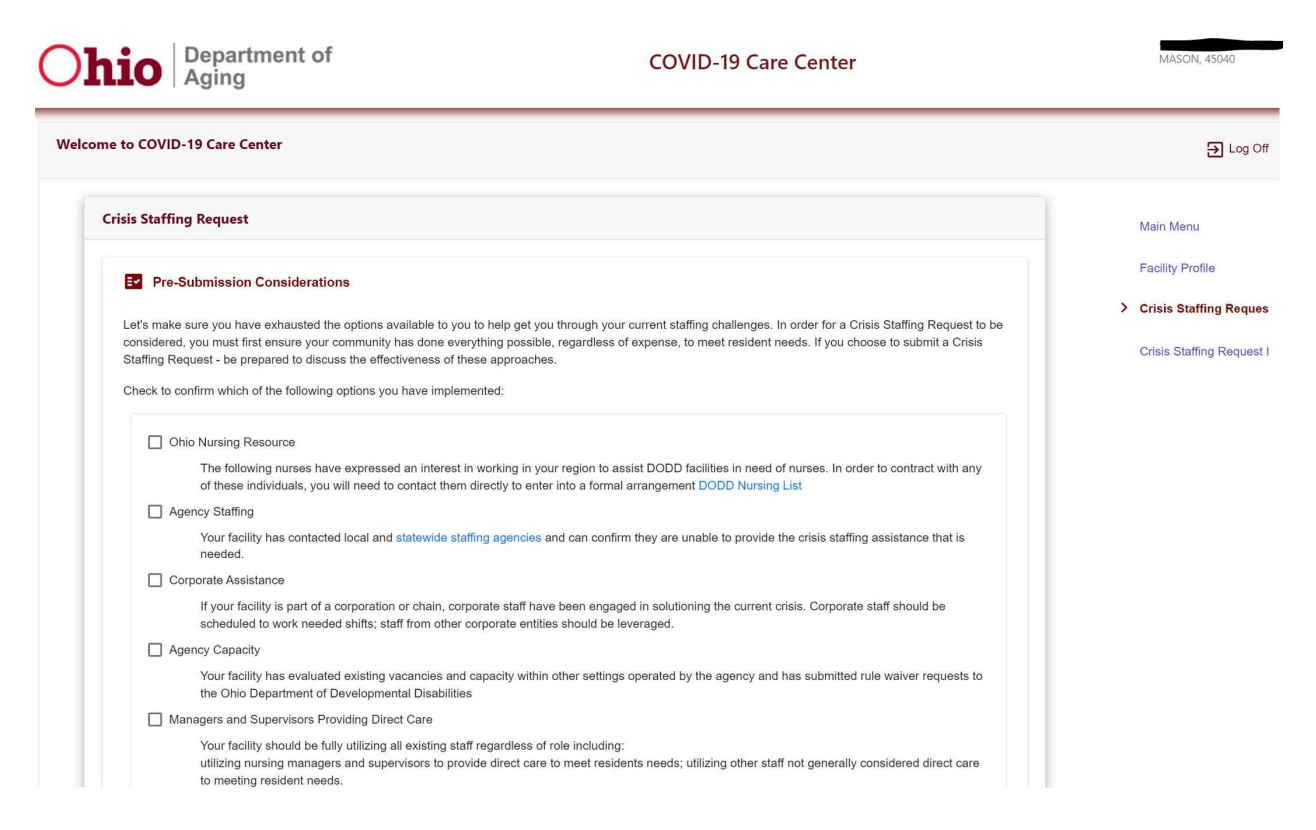

This will take you to the crisis staffing response request page. You must, under the Pre-Submission Considerations, read, review, and attest that your facility has followed the DODD Regional Residential Crisis Support process by looking within your current organization for resources, contacted the local county board for access to support and resources, and engaged with the DODD Provider Resources and Support team prior to submitting your request. Many of the statements in this section provide links to valuable resources that you may find beneficial in addressing your current staffing needs. You must mark each action you have taken and verify that you have utilized the attached resources to try to meet your needs.

|          | Your facility has evaluated and confirmed it is offering competitive wages and staff benefits; has implemented bonuses (e.g. performance, one                                                                                                    |
|----------|----------------------------------------------------------------------------------------------------|
|          | time, longevity, retention), is supporting flexible scheduling and other workforce engagement techniques.                                                                                                    |
| CD       | Crisis Staffing Guidance Implemented                                                                                                    |
|          | Facility has fully implemented current CDC crisis staffing guidance ( CDC Staffing Guidance Link ); including In a crisis staffing situation, the facility<br>has created a COVID-19 unit utilizing asymptomatic staff to provide necessary services |
| Loc      | al Resources                                                                                                    |
|          | Your facility has reached out to the County Board of Developmental Disabilities to explore available local resources CB Provider Support Liaisons                                                                                                    |
| Plea     | ise describe all other options that your facility has explored:                                                                                                    |
|          |                                                                                                    |
|          | Specify                                                                                                    |
|          | <i>"</i>                                                                                                    |
|          |                                                                                                    |
|          | My facility's current COVID Care Center profile is accurate                                                                                                    |
|          | My facility has made all reasonable efforts to implement the pre-submission considerations; AND 1 need to submit a Crisis                                                                                                    |
|          | Staffing Request (CSR) at this time                                                                                                    |
|          |                                                                                                    |
| Crisis   | Staffing Request                                                                                                    |
|          |                                                                                                    |
|          |                                                                                                    |
| 0.5      |                                                                                                    |
| +9 Reque | st history                                                                                                    |
|          |                                                                                                    |
|          |                                                                                                    |

Once you have answered the Pre-Submission Consideration statements, you must click the box that states you have verified your Facility Profile and the box that attests that you have made all reasonable efforts to implement the pre-submission considerations before you can proceed.

| <b>Ohio</b>     | Departme<br>Aging   | ent of                                                       | COVID-19 Care Center | MASC        | DN, 45040        |
|-----------------|---------------------|--------------------------------------------------------------|----------------------|-------------|------------------|
| Welcome to COVI | ID-19 Care Cente    |                                                              |                      |             | ➔ Log Off        |
| Crisis Staff    | fing Request        |                                                              |                      | Main Me     | nu               |
| Er Pre          | e-Submission Cor    | siderations 🧭                                                |                      | Facility P  | rofile           |
|                 |                     |                                                              |                      | > Crisis St | taffing Reques   |
| 🔓 Cri           | isis Staffing Requ  | est                                                          |                      | Crisis Sta  | affing Request I |
| In order t      | to adquately assess | your request please provide the following details specific t | o your facility:     |             |                  |
| 0               | Yes O No            | Are you in outbreak status?                                  |                      |             |                  |
|                 |                     | Resident:                                                    |                      |             |                  |
|                 |                     | What % of Residents are currently in isolation for Co        | DVID?                |             |                  |
|                 |                     | Positive Cases in last 5 days?                               |                      |             |                  |
|                 |                     | Pending Cases?                                               |                      |             |                  |
|                 |                     |                                                              |                      |             |                  |
|                 |                     | Staff:                                                       |                      |             |                  |

Once you have clicked the two required attestation boxes, you can then move on to the next section, which will automatically open for you. In this section, you are going to answer the questions to describe your current situation and what staffing assistance you need to address your staffing crisis.

|                                     | What % of your clinical and dietary staff are currently excluded from working?                                                   |                       |                         |
|-------------------------------------|----------------------------------------------------------------------------------------------------|-----------------------|-------------------------|
|                                     |                                                                                                    | # positive Cases      | Est return to work date |
|                                     | Nurse Positive Cases in last 5 days?                                                                                             |                       |                         |
|                                     | DSP positive cases in last 5 days?                                                                                               |                       |                         |
|                                     | Therapy positive cases in last 5 days?                                                                                           |                       |                         |
|                                     | Other staff positive cases in last 5 days?                                                                                       |                       |                         |
| Yes No Over the past 2 Adminster me | Have you stopped admitting new residents?<br>4 hours have you had concerns that your facility may be unable to (ch<br>idications | eck all that apply):  |                         |
| Provide basic Assess and m          | Active Treatement needs including supervision levels, personal care assistance<br>nonitor change in condition                    | and appropriate dieta | iry services.           |
|                                     | ng and incontinence care                                                                                                    |                       |                         |
| Provide toileti                     |                                                                                                    |                       |                         |

You must answer each question in order to proceed.

| 1100 | de additional information i      | alative to your statting crisis.                          |                     |            |          |      |     |
|------|----------------------------------|-----------------------------------------------------------|---------------------|------------|----------|------|-----|
| Add  | titional information             | endive to your stanning crisis.                           |                     |            |          |      | h   |
| 0    | /es ONO Implen<br>/es ONO Are me | nent Behavioral Support<br>dications passed by an RN or I | PN in this facility | 1?         |          |      |     |
| D    | efine the critical strike tean   | n positions needed:                                       |                     |            |          |      |     |
|      | Role                             | Shift                                                     |                     | Hours      |          | Days |     |
|      | STNA/DSP                         | Select shift                                              | From                | -          | To 💌     | Days | • • |
|      | RN                               |                                                           |                     |            |          |      |     |
| 0    | Other-Dietary                    | part of a corporation or chai                             | n? If yes, corpora  | ite or cha | in name? |      |     |
| Ļ    | Other-Universal Worker           | anne of Corporation:                                      |                     |            |          |      |     |
|      | Po                               | oint of Contact                                           |                     |            |          |      |     |
|      | P                                | pint of Contact Phone Number:                             |                     |            |          |      |     |

The most important part of this section is the section that asks you to define the critical strike team positions needed. Here you can select the type of staffing position you need filled: RN, LPN, DSP/STNA, Dietary, or Universal Worker.

Once you select the type of staff position needed, you will identify the shift, hours, and number of days needed. The maximum number of days for a strike team assignment is five days. You must do one entry for each strike team member needed. You can add additional strike team positions to your request by clicking on the plus icon.

| Crisis Staffing Po | Primary Eacility Point of Contact for | Crisis Staffing     |  |
|--------------------|---------------------------------------|---------------------|--|
|                    | Name *                                | Email *             |  |
|                    | Role *                                | Cell Phone *        |  |
|                    | Secondary Facility Point of Contact   | for Crisis Staffing |  |
|                    | Name *                                | Email *             |  |
|                    | Role *                                | Cell Phone *        |  |
|                    |                                       |                     |  |
|                    |                                       |                     |  |

The "Crisis Staffing Points of Contacts" section is REQUIRED. You will not be able to submit your request without filling out this section with the names and contact details of two people associated with the facility who can respond to calls from DODD or ODA as they are setting up the crisis staffing assignment.

| Crisis Staffing | Points of Contact:                      |                                                           |          |
|-----------------|-----------------------------------------|-----------------------------------------------------------|----------|
|                 | Primary Facility Point of Conta         | act for Crisis Staffing                                   |          |
|                 | Name *<br>Ann Brown                     | Email*<br>ann.brown@ann.com                               |          |
|                 | Role "<br>boss                          | Coll Phone *<br>(111) 111 - 1111                          |          |
|                 | Secondary Facility Point of C           | ontact for Crisis Staffing                                |          |
|                 | Nerne *<br>Ann Smith                    | Success                                                   |          |
|                 | Raie *<br>bosx                          | Request created successfully !                            |          |
|                 |                                         | Request in • 1455                                         |          |
|                 |                                         | Submit                                                    |          |
|                 |                                         |                                                           |          |
| Request histo   | əry                                     |                                                           | ~        |
|                 |                                         |                                                           |          |
|                 |                                         | Any guestions? Click here                                 |          |
|                 |                                         |                                                           |          |
| 0.0             | wright 2022 by Ohio Department of Aging | - Vaccine Schedule version : 22 082 2 All Rights Reserved | Ohio gov |

Once you click on Submit, you will get a pop-up verifying that your crisis staffing request has successfully been submitted. This will also trigger emails from the system notifying you of the status of your crisis staffing request. These will go to the email address identified for the Crisis Staffing Points of Contact.

|                                                                                                    | epartment<br>ging | of                                                        | COVID-19 Care Center                |                   | MASON, 45040                                                                          |
|----------------------------------------------------------------------------------------------------|-------------------|-----------------------------------------------------------|-------------------------------------|-------------------|---------------------------------------------------------------------------------------|
| Welcome to COVID-19                                                                                                    | ) Care Center     |                                                           |                                     |                   | 🔁 Log Off                                                                             |
| Main Menu<br>Facility Profile<br>Vour Facility Profile is u<br>Crisis Staffing Request<br>Type<br>Status<br>Submitted<br>Status<br>Submitted | up to date.       | COVID-19 Care Portal Profile Updated On <b>Mar, 23 20</b> | 22 12:12:14                         | >                 | Main Menu<br>Facility Profile<br>Crisis Staffing Request<br>Crisis Staffing Request F |
|                                                                                                    |                   | 😧 Any que                                                 | estions? Click here                 |                   |                                                                                       |
|                                                                                                    | © Copyright 2022  | 2 by Ohio Department of Aging - Vaccine Schedule versi    | ion : 22.082.2 All Rights Reserved. | O <b>hio</b> .gov | ,                                                                                     |

You will automatically be sent back to the Main Menu screen where you will now see on the left side, your current crisis staffing request and the status of that request. You can also click on the link on the right side of the page called "Crisis Staffing Request History", to see the status of the current and any previous requests.

| O     | <b>hio</b> Department of Aging |                                            |                                   | COVID-19 Care Center |                      |                              |                                | MASON, 45040                 |     |                                                                                     |
|-------|--------------------------------|--------------------------------------------|-----------------------------------|----------------------|----------------------|------------------------------|--------------------------------|------------------------------|-----|-------------------------------------------------------------------------------------|
| Welco | ome to COVI                    | D-19 Care Cen                              | iter                              |                      |                      |                              |                                |                              |     | 금 Log Off                                                                           |
|       | Crisis Stat                    | ffing Request H<br>Type<br>STAFFING<br>esh | History<br>Requester<br>BROOKSIDE | Status PENDING       | Submitted by 8310018 | Submitted on<br>Mar 23, 2022 | Completed by Items per page: 5 | Completed by<br>▼ 1-1 of 1 〈 | < > | Main Menu<br>Facility Profile<br>Crisis Staffing Request<br>Crisis Staffing Request |
|       | Any questions? Click here      |                                            |                                   |                      |                      |                              |                                |                              |     |                                                                                     |
|       |                                | © Copyrig                                  | ght 2022 by Ohio D                | epartment of A       | ging - Vaccine Sch   | edule version : 22.08        | 2.2 All Rights Reserv          | ed.                          | Oh  | <b>io</b> .gov                                                                      |

You can also click on the link on the right side of the page called "Crisis Staffing Request History", to see the status of the current and any previous requests. Once your crisis staffing request has been sent in, you need to be monitoring your email and your phone for correspondence related to your request. These notifications will inform you of the status of your request, whether your request has been approved, what vendor will be assigned to your request, and will be used to contact you to set up the Initiation Briefing Meeting where you will meet with a representative of the vendor and DODD to coordinate the strike team arrival. Finally, facilities should be aware that a DODD staff person will be reaching out to the identified facility contact at least once each day during a strike team assignment to ensure that the facility is actively working towards a solution to the staffing crisis and that the strike team services are occurring and meeting the identified needs of the facility.

Thank you and questions about this process may be directed to Ann Weisent, DODD Provider Resources and Support Manager at <u>ann.weisent@dodd.ohio.gov</u>.